## **Checklist for Filing Advance Ruling (AAR) Application under GST**

If a taxpayer is confused and uncertain about certain provisions under GST, An Advance Ruling (AAR) is requested by filling **Form GST ARA-01**. Advance tax ruling is applied for before starting the proposed activity.

Before filing Form GST ARA-01, ensure that you have the following documents and details ready:

- 1. Eligibility Check
  - 1.1 Applicant must be a registered taxpayer or a non-registered person planning a taxable transaction.
  - 1.2 The matter should relate to issues covered under Section 97(2) of the CGST Act, 2017 such as:
    - $\Rightarrow$  Classification of goods/services
    - $\Rightarrow$  Applicability of GST notifications
    - $\Rightarrow$  Input Tax Credit (ITC) eligibility
    - $\Rightarrow$  Determination of tax liability
    - $\Rightarrow$  Registration requirements
- 2. Required Documents & Information
  - 2.1 Basic Details:
    - $\Rightarrow$  GSTIN (if registered).
    - $\Rightarrow$  Legal name and trade name of the applicant.
    - $\Rightarrow$  Principal place of business and contact details.
    - 2.2 Application Details:
      - $\Rightarrow$  Issue on which ruling is sought (as per Section 97(2))
      - $\Rightarrow$  Description of transaction, goods, or services involved.
      - $\Rightarrow$  Relevant provisions of GST law supporting the case.
    - 2.3 Supporting Documents:
      - $\Rightarrow$  Copies of invoices, purchase orders, agreements, contracts, MoUs, etc.
      - $\Rightarrow$  Business activity details (if applicable).
      - $\Rightarrow$  Technical specifications (if related to product classification).
      - $\Rightarrow$  Any previous tax ruling/orders related to the matter.
    - 2.4 Declaration & Undertaking:
      - $\Rightarrow$  Declaration that the matter is not pending before any court or tribunal.
      - $\Rightarrow$  Signed authorization if a representative is filing on behalf of the applicant
    - 2.5 Fee Payment Proof:
      - ⇒ Fee for Application ₹10000 (₹5000 CGST + ₹5000 SGST) & payment must be made through the GST portal

## Procedure to file an Application for Advance Ruling to Authority on Advance Ruling

If a taxpayer is confused and uncertain about certain provisions under GST, An Advance Ruling (AAR) is requested by filling Form GST ARA-01 & Advance Ruling is applied before starting the proposed activity.

- To download the Procedure & Checklist visit the Excise & Taxation Department website i.e. 1. www.haryanatax.gov.in
  - 1.1 Procedure to file an appeal by registered person in Form ARA-01 is as follows:-
    - Prerequisites: 1.1.1
      - 1.1.1.1 Confirm that the matter is not pending in any court or tribunal
        - 1.1.1.2 The question should relate to matters under Section 97(2)(classification, ITC, tax liability, etc.).
        - 1.1.1.3 A valid Digital Signature Certificate (DSC) or EVC is required for Submission.
    - Steps to fill Form ARA-01 on GST Portal 1.1.2
      - 1.1.2.1 Step 1: Login to GST Portal
        - 1.1.2.2 Visit www.gst.gov.in
        - 1.1.2.3 Enter your Username and Password, then click Login.
        - Step 2: Navigate to Advance Ruling Section 1.1.2.4
        - 1.1.2.5 Click Services  $\rightarrow$  User Services  $\rightarrow$  My Applications.
        - Select "Advance Ruling" from the dropdown. 1.1.2.6
        - 1127 Step 3: Fill Form GST ARA-01 1.1.2.8
          - Section A Applicant Details:
            - **GSTIN** (if registered) •
            - Legal Name of Business
            - Address, Contact Details
        - 1.1.2.9 Section B – Question for Advance Ruling:
        - 1.1.2.10 Select the relevant issue from Section 97(2) (e.g., classification, taxability, ITC).
        - 1.1.2.11 Provide a detailed description of the issue.
        - 1.1.2.12 Section C – Statement of Facts:
        - 1.1.2.13 Mention facts related to the query.
        - 1.1.2.14 Section D – Declaration:
      - 1.1.2.15 Confirm that the matter is not pending in any court or tribunal.
    - Step 4: Attach Supporting Documents 1.1.3
      - Agreements/contracts related to the transaction.
        - Business activity details. .
        - Other relevant documents.
    - 1.1.4 Step 5: Pay the Fee
      - ₹10000 (₹5000 CGST + ₹5000 SGST), payable online.
    - 1.1.5 Step 6: Submit Application
      - Click Submit, and the system generates an Application Reference Number (ARN).
      - Use the ARN to track your application under Services  $\rightarrow$  Track **Application Status**
      - The AAR (Authority for Advance Ruling) will review and issue a ruling within 90 days.
  - 1.2 Procedure Filing GST ARA-01 for un-registered person.
    - Confirm that the matter is not pending in any court or tribunal. 121
    - 1.2.2 Unregistered person needs to create a temporary user ID on GST Portal.
      - 1.2.2.1 Visit www.gst.gov.in
        - 1.2.2.2 Create temporary user ID & Password.
        - 1.2.2.3 Enter your Username and Password, then click Login.
        - 1.2.2.4 Create Challan after logging to the GST Portal & pay the fee ₹10000 (₹5000 CGST + ₹5000 SGST).
        - 1.2.2.5 The zip file with the pdf copy of the Form GST ARA -01, Advance Ruling Application will be downloaded. Check the Downloads folder of your computer and print the form.
        - Fill the all details in the Form GST ARA-01, Advance Ruling 1.2.2.6 Application.
        - 1.2.2.7 Note: In the GSTIN Number, if any/ User-id field, enter the temporary ID that you created. In the last field, Payment details field, enter the CIN number of the Challan.

- 1.2.2.8 After filling the form, submit the form at the State Authority for Advance Ruling Office. The Authority for Advance Ruling will inform about the further process.
- 1.3 Processing of AAR Application
  - Additional Excise & Taxation Commissioner, Haryanais the Haryana AAR Authority to review the application.
  - A hearing may be scheduled for clarification.
  - A decision will be issued within 90 days.

1.4 Binding Nature of Ruling:

- The ruling is binding only on the applicant and the jurisdictional GST officer.
- If dissatisfied, an appeal can be filed with the AAAR (Appellate Authority for Advance Ruling) under Section 100 of the CGST Act 2017 using Form GST ARA-02 within 30 days.